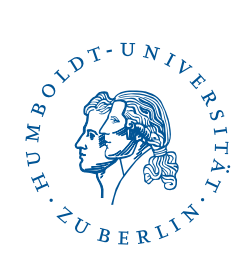

# eduroam on Android devices with username/password Stand: b'22. Februar 2024'

## 1 Four-step quick guide

- You already have configured eduroam on your device? Delete the configuration.
- Install geteduroam from Google Play.
- Run the app and follow its instructions.
- If the wifi eduroam does not work, please delete all profiles "hu eduroam" in your wifi settings and run the app again.

## 2 Preface

This guide was created and testet with a Pixel 6a running Android 13. It should work with any Android device (with Android 8 or higher). If you're using an older version of Android or you don't use Google Play, you will find

more ways to set up at https://cat.eduroam.org/.

If you still have installed the old HU-eduroam app, please uninstall it.

# 3 Installation of the HU Berlin eduroam app

You find the installer app on Google Play via https://play.google.com/store/apps/ details?id=app.eduroam.geteduroam.

eduroam on Android devices with username/password

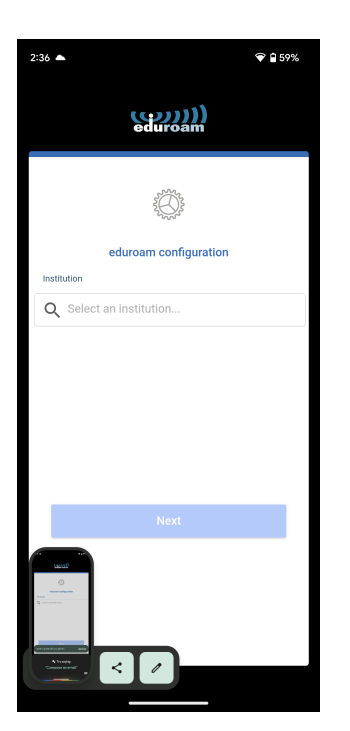

When the app is installed, please run it. Tap on the icon with the magnifying glass.

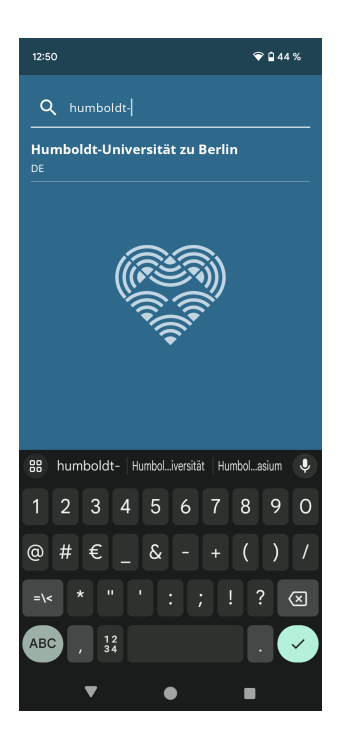

Search for Humboldt-Universät zu Berlin.

BenutzerberatungTelefon:2093 70000eMail:cms-benutzerberatung@hu-berlin.de

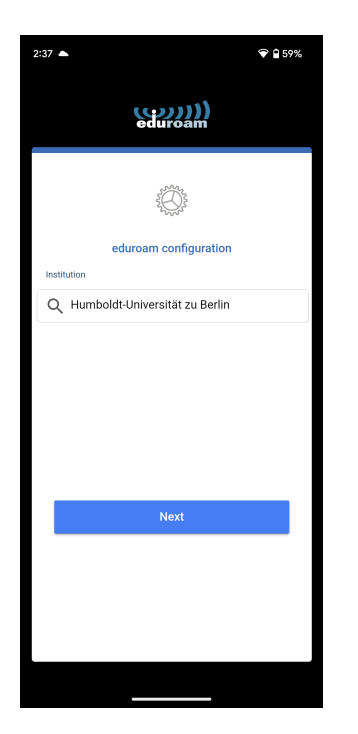

Confirm Humboldt-Universät zu Berlin as your institution.

| 2:37 ▲ ♥ 🖬 59%                                             |   |
|------------------------------------------------------------|---|
| (())))<br>aduroam                                          |   |
|                                                            | I |
|                                                            |   |
| Username                                                   |   |
| username@hu-berlin.de                                      |   |
| Password                                                   |   |
|                                                            |   |
| visors if the connection fails, please check your password |   |
|                                                            |   |
| Need help? <u>Click here for support</u>                   |   |
|                                                            |   |
|                                                            |   |
|                                                            |   |
|                                                            | 1 |

Enter your HU account followed by **@hu-berlin.de** *This is NOT the e-mail address.* and your password. Click **Connect to Network** to continue.

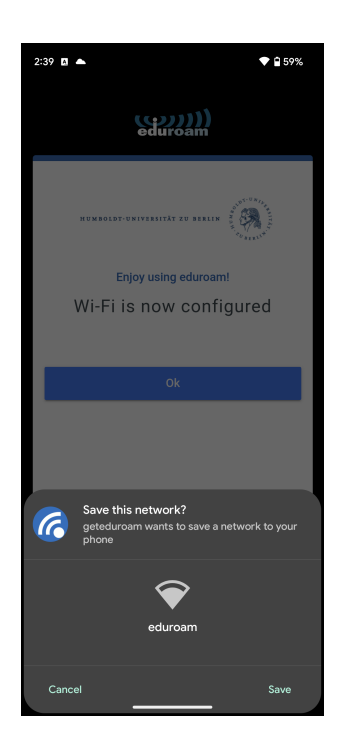

Please confirm the prompt **Safe this network?** with **Safe** at the bottom right.

You can now connect to the wifi *eduroam*.

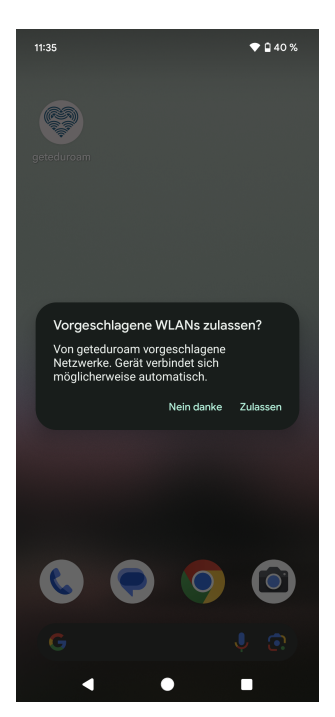

For an initial installation, after exiting the app, a **Allow Wi-Fi networks suggestions?** will appear. You can click **Allow**, but this has no effect on the already configured *eduroam* connection.

BenutzerberatungTelefon:2093 70000eMail:cms-benutzerberatung@hu-berlin.de

letzte Aktualisierung: b'22. Februar 2024' Revision: b'ad21e01'

# 4 Handle Errors

### 4.1 Remove the APP and saved networks

In some cases the APP and *eduroam* wifi profiles should be removed. Only ONE existing eduroam profile is effective for the function!

| 3:05:51 pm                                               | ♥∡ 0 | Type Save |
|----------------------------------------------------------|------|-----------|
| ← Internet                                               | Q    |           |
| Free_Wifi_Berlin                                         |      |           |
| + Add network                                            | 81   |           |
| Network preferences<br>Wi-Fi turns back on automatically |      |           |
| Saved networks<br>7 networks                             |      |           |
| Non-operator data usage                                  |      |           |
| • •                                                      |      |           |
|                                                          |      |           |

| 12:50          | ♥ 🗎 |
|----------------|-----|
| ÷              |     |
|                |     |
| Saved networks |     |
| Other networks |     |
| ◆ eduroam      | ⋳   |

d Networks.

Type on the wifi named "eduroam".

### eduroam on Android devices with username/password

Type Forget.

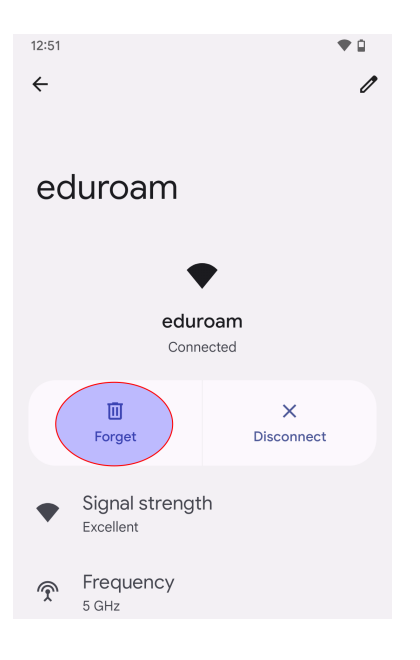

BenutzerberatungTelefon:2093 70000eMail:cms-benutzerberatung@hu-berlin.de

letzte Aktualisierung: b'22. Februar 2024' Revision: b'ad21e01'